# ORACLE

# Oracle Guided Learning 20C New Features

| FEATURE                       | ROLE          | DESCRIPTION                                                                                                    |
|-------------------------------|---------------|----------------------------------------------------------------------------------------------------|
| Page Setup                    | Developer     | <ul><li>Define Pages for your Host App</li><li>Automatically capture Pages while creating Guides</li></ul>                                                                                                    |
| User Management               | Administrator | <ul> <li>More granular control of permissions empowers admins to configure based on organizational needs</li> <li>Update multiple users simultaneously</li> <li>Clone permissions from one user to another</li> </ul>       |
| Help Widget Display<br>Groups | Developer     | <ul> <li>Total control over how Display Groups appear in Help Panel</li> <li>Select icons for each Display Group from massive icon library</li> <li>Drag-and-drop functionality greatly improves user experience</li> </ul> |
| Report Downloads              | Data Analyst  | <ul> <li>Standard reports make downloading essential data for offline analyzation easy</li> <li>Intuitive interface enables easy customization of reports</li> </ul>                                                        |

# Page Setup

A common method to determine when a guide show run or is visible in the Help Panel is to look at the page URL, or for Fusion, the page route. Getting the route in Fusion is not a straight-forward task and keeping track of all the pages and their URLs or routes for an application can be challenging. In the new Pages window, this task is greatly simplified.

### Configuring

OGL will automatically capture every new page you create a guide on. Each page appears on a separate line in the Pages window:

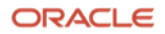

| ages                      |                                  |            |          |            | × |
|---------------------------|----------------------------------|------------|----------|------------|---|
| Q Search                  |                                  |            | (        | + New Item |   |
| Name                      | Uri                              | Screenshot |          |            |   |
| Home Page                 | /HomePage                        | Preview    | ☑ Edit   | ۵          |   |
| Career & Perf Launch Page | /FndOverviewTF/FndOverviewPF /Fn | Preview    | ͡ ⁄ Edit | â          | - |
| Goals Page                | /FndOverviewTF/FndOverviewPF /Fn | Preview    | ͡ ∉ Edit | â          | - |
|                           |                                  |            |          |            | - |
|                           |                                  |            |          |            |   |
|                           |                                  |            | Cancel   | Save       |   |

The "Preview" link is provided to show which page in the application the URL refers to.

The automatically captured pages will not be given a Name, so the admin will need to select the Edit link to expand the entry to allow for configuration of the Name, URL, and Description:

| Name                      | Url                               | m -    |  |  |
|---------------------------|-----------------------------------|--------|--|--|
| Career & Perf Launch Page | /FndOverviewTF/FndOverviewPF /Fnd | 🖹 Done |  |  |
|                           |                                   |        |  |  |
| escription                |                                   |        |  |  |
|                           |                                   |        |  |  |
|                           |                                   |        |  |  |

Using Pages Data for Activation Settings

Double click on the URL value for a page to copy the URL (or route in the case of Fusion) for use in configuring activation settings:

| ges                       |                                  |            |           | ×    |
|---------------------------|----------------------------------|------------|-----------|------|
| Q Search                  |                                  |            | + New     | Item |
| Name                      | ĥU                               | Screenshot |           |      |
| Home Page                 | /HomePage                        | Preview    | ⊡ Edit DD |      |
| Career & Perf Launch Page | /FndOverviewTF/FndOverviewPF /Fn | Preview    | යි Edit 🛍 |      |
| Goals Page                | /FndOverviewTF/FndOverviewPF /Fn | Preview    | ♂ Edit 🛍  |      |
|                           |                                  |            |           |      |
|                           |                                  |            |           |      |
|                           |                                  |            | Cancel    | Save |

Once the URL has been copied, simply paste that value into the field outlined in red below. Be sure to enclose the pasted URL in brackets ([]):

| × Activation                                                                                                    |              |
|----------------------------------------------------------------------------------------------------|--------------|
| Message Test                                                                                                    |              |
|                                                                                                    |              |
| When page V has V URL matching V active                                                                                                    | Ċ            |
| Enter Value Dexact match                                                                                                    |              |
| Will match against any part of the page's address.                                                                                                    |              |
| Use any javascript <b>regular expression</b> by surrounding it with [] brackets. For<br>example: [product_id=1 *] will match all UBL with product_id's that starts w | or<br>vith 1 |
|                                                                                                    |              |
| Done Cancel                                                                                                    | (i)          |
| + Condition                                                                                                    |              |
| + Time Limit Click to add a starting date or an ending date for this guide.                                                                                          |              |
| Save Cancel                                                                                                    |              |

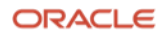

## User Management

| User Management |       |             |             |             |             |  |
|-----------------|-------|-------------|-------------|-------------|-------------|--|
| Ð               |       |             |             |             |             |  |
| Name            | Email | Viewer      | Editor      | Developer   | Owner       |  |
|                 |       | 📀 Details 🗸 | 🖸 Details 🗸 | 😑 Details 🗸 | 😑 Details 🗸 |  |
|                 |       | 📀 Details 🗸 | 📀 Details 🗸 | Oetails ▼   | 😑 Details 🗸 |  |
|                 |       | 📀 Details 🗸 | 📀 Details 🗸 | 😑 Details 🗸 | 🕒 Details 🗸 |  |
|                 |       | 📀 Details 🗸 | 📀 Details 🗸 | 😑 Details 🗸 | 🕒 Details 🗸 |  |
|                 |       | 😢 Details 🗸 | 📀 Details 🗸 | 😑 Details 🗸 | 😢 Details 🗸 |  |
|                 |       | 📀 Details 🗸 | 📀 Details 🗸 | 😑 Details 🗸 | Details 🗸   |  |
|                 |       | Oetails 🗸   | Oetails 🗸   | 😑 Details 🗸 | 😑 Details 🗸 |  |
|                 |       |             |             |             |             |  |

OGL user management blends the concepts of roles and permissions into one intuitive and powerful user interface:

#### Roles

Best practices dictate that there are four essential roles required for management of the OGL Console.

- **Viewer:** Executive sponsors are the common target audience for this role which only requires the ability to see what guides exist and view the Analytics Dashboard
- Editor: The Editor role addresses users who only need to work with the copy/text in the guides and messages to end users. This allows writers to be able to get into the system and provide content without exposing them to publishing and other mission-critical capabilities.
- **Developer:** This role enables admins who should be working with the detailed features within individual guides, while not opening up system-wide settings that would affect all Editors and Developers.
- **Owner:** Within each organization there should only be 2-3 people with this level of access. The permissions included in this role enable the admin to make changes to the system that will affect every user and guide therein. Next to each Role for each user is an icon which is either a green check mark, a red 'x' or a yellow line. Each role has a set of associated permissions.

# Help Widget Display Groups (Display Group Manager)

Categorize and order the content in the Help Widget quickly and easily with these enhancements to Display Groups:

- Assign icons to display groups
- Create display groups and add content to them in one place
- Configure your display groups and content in the Display Group Manager
- Add content more quickly by drag-and-drop
- Customize the order of display groups and the guides within the groups
- Use filters or search for guides

|                              |                     |                                               | $\nabla$ | O Guided Learning                                         | × |
|------------------------------|---------------------|-----------------------------------------------|----------|-----------------------------------------------------------|---|
|                              |                     |                                               | Q        | Search                                                    | Q |
|                              |                     |                                               |          | ≮ <sup>;</sup> What's New                                 |   |
| Display Group Manager        |                     |                                               | ×        | What's New in 20C                                         | 1 |
| GUIDE LIBRARY                |                     | INTERACTIVE GUIDES                            | <b>a</b> | Oracle Cloud Readiness Material                           |   |
| All Display Items            | 74                  |                                               |          | 🕿 Training                                                |   |
| d                            |                     | Example ST                                    |          | Get to know the Oracle Cloud                              |   |
| ALL DISPLAY GROUPS           | O New Display Group | 2 Mass Create Time                            | т        | My HR Info                                                |   |
| ■ 1 What's New fa-bullhorn   | 2 🕼 î 🔘             | Update Tax Withholding Card                   | т [С     | Update My Biographical information                        | 7 |
| ■ 2 Training fa-graduati     | 1 7 î 🗨             | E 4 Review W-2                                | тет      | Change Marital Status                                     | 1 |
| n 🗮 3 My HR Info fa-builseye | 3 🕻 î 🗨             | 5 Manage Employee Tax Withhold Card           | т        | Policies     Travel Policy                                |   |
| ■ 4 Policies fa-paperclip    | 1 🖬 🗨               | Element Entry                                 | <b>π</b> | ∰ Time Off                                                |   |
| ■ 5 Time Off fa-calendar     | 2 🕼 🗊 🜑             | Review and Reject/ Approve Time     (Manager) | т        | Create, Update, or Delete an Absence<br>Record (Employee) | 4 |
| = 6 Requisitions fa-money    |                     |                                               |          | Create, Update, or Delete an Absence<br>Record (Manager)  | 1 |
|                              |                     |                                               |          | Cinteractive Guides                                       |   |
|                              |                     |                                               |          | Mass Create Time                                          | 1 |
|                              |                     |                                               |          | Update Tax Withholding Card                               | 1 |
|                              |                     |                                               |          |                                                           |   |

#### Assign Icons

View available Font Awesome icons.

#### Create Display Groups

When you create display groups in the Display Group Manager you provide a name and an icon, and then you can assign content.

To create a display group:

- 1. Open **Display Groups** from the left panel.
- 2. In the Display Group Manager window, click **New Display Group**.
- 3. Enter the name of the display group then select the icon field next to it.
- 4. Keep the default icon or enter the Font Awesome icon name
- 5. Click Save

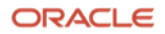

Once you save the display group, you can add content to it.

#### Adding Content to Display Groups

You can add content by dragging the item from the right side to the appropriate display group on the left. After content is added to a display group, the name of the group appears on the content item on the right. You can also select specific display groups to see their content.

#### Filtering Content for Display Groups

If you have many guides, you can use filtering or search for a guide to place in a display group. To access search and filters, click **Filters** at the top of the Display Group Manager.

| Display Group Manager     |                   | ×                                                           |
|---------------------------|-------------------|-------------------------------------------------------------|
| GUIDE LIBRARY             |                   | ALL ITEMS                                                   |
| III Display Items         | 74                | What's New in 20C What's New                                |
| ALL DISPLAY GROUPS        | New Display Group | Travel Policy Policies                                      |
| ■ 1 What's New fa-builhor | m 2 🕑 🛍 🔿         | Get to know the Oracle Cloud (Training)                     |
| ■ 2 Training fa-gradua    | ti 🚺 🕑 🛍 🜑        | View Payslip (My HR Info)  ORAFT                            |
| ■ 3 My HR Info fa-builsey | e 3 🖉 🛍 🔿         | E Create, Update, or Delete an Absence<br>Record (Employee) |
| ■ 4 Policies fa-paperc    | lip 🚺 🕑 🛍 🜑       | Example ST Interactive Guides                               |
| ■ 5 Time Off fa-calenda   | ar 2 🕜 🛍 🔿        | Oracle Cloud Readiness Material (What's New)     ORAFT      |
|                           |                   |                                                             |

#### Reordering Display Groups

Use the Display Group Manager to configure the order of display groups and the content within them. You can reorder display groups and guides using drag and drop, or you can specify order by numbering them.

To reorder display groups:

1. Drag and drop each display group in the desired order

2. Edit the display group 🖉 and specify the order by entering numbers in the display group order boxes:

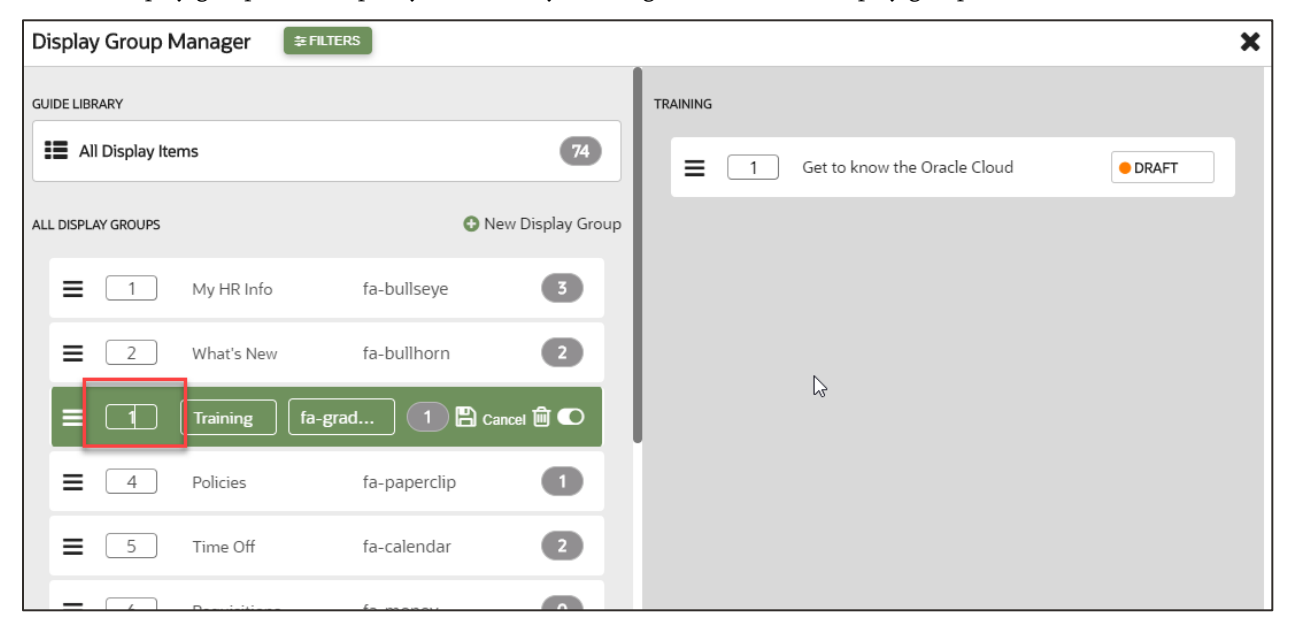

To reorder guides by specifying their order, select a display group and enter the numeric order of the guides in the order boxes:

| Display Group Manager           |                   |                                    | × |
|---------------------------------|-------------------|------------------------------------|---|
| GUIDE LIBRARY                   |                   | MY HR INFO                         |   |
| III Display Items               | 74                | Change Marital Status     ORAFT    |   |
| ALL DISPLAY GROUPS              | New Display Group | Update My Biographical information |   |
|                                 | 3 🖉 🖻 🖸           | ■ 3 View Payslip ● DRAFT           |   |
| 2 What's New fa-bullhorn        | 2 🗭 🏛 🜑           |                                    |   |
|                                 | 1 🗭 🟛 🗨           |                                    |   |
|                                 | 1 🕼 🛈 🔘           |                                    |   |
| <b>E</b> 5 Time Off fa-calendar | 2 🗭 🟛 🜑           |                                    |   |
|                                 |                   |                                    |   |

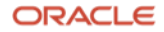

# Report Downloads

Customers can now download complete reports customized to meet their unique specifications. The reports can be accessed from the three dot ellipses at the top of each page:

| Day          | Week N       | Month Year 🛗         |                    |                |       |                  | :               |
|--------------|--------------|----------------------|--------------------|----------------|-------|------------------|-----------------|
|              | 07/22/2019   | - 07/21/2020         |                    |                |       |                  | Eports          |
| 2 Users      | 쓭            | 100%<br>User Engagem | <b>Lill</b><br>ent | 60<br>Guide Ru | uns 🕄 | 2.7<br>Avg Feedb | <b>∂</b><br>ack |
| GUIDES       |              |                      | :                  | FEEDBAG        | к     |                  | :               |
| de Name      |              |                      | Runs               | 5 stars        |       |                  |                 |
| est Task Lis | st (w00mnn   | nho)                 | 48                 | 4 stars        |       |                  |                 |
| est guide (ł | 14awp6uw)    |                      | 10                 | 3 stars        |       |                  |                 |
| Velcome to   | the Oracle ( | Cloud (b2gem         | 2                  | 2 stars        |       |                  |                 |

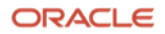

# **Report Configurations**

There are 4 main types of Reports that can be downloaded:

- Guide
- User
- Feedback
- Bulk

Each Report type provides different configuration options to help customers to draw the data that they need from OGL. Common configuration options are:

- Date Range
- Application(s)
- Environments(s)
- Platforms(s)
- Export Format

Unique configuration options for each Report type are as follows:

## Guide

- All or Select Guides
- Guide Types

# User

• All Users, Select Users or Select Users & Guides

#### Feedback

- Users
- Guides

## Bulk

• Only JSON available for download to help mitigate issues with lengthy downloads of large files

| Report Type                 |         |             |         |     |    |
|-----------------------------|---------|-------------|---------|-----|----|
| Guide                       | User    | Feed        | back    | Bu  | lk |
| All Guide                   | s C     | ) Select Gu | uide(s) |     |    |
| Date Range                  |         |             |         |     |    |
| Day                         | Week    | Month       | Y       | ear |    |
| From: 2020-                 | 07-30 T | o: 2020-07  | 7-30    |     |    |
| 🖲 Use it                    | C       | ) Do not u  | se it   |     |    |
| Application(s               | ;)      |             |         |     |    |
| O All Select Application(s) |         |             |         |     |    |
| Select Application(s)       |         |             |         |     |    |
| Guide Type(s                | )       |             |         |     |    |
| All                         | C       | ) Select Gu | uide Ty | /pe |    |
| Columns to [                | Display |             |         |     |    |
| All                         | 0       | ) Select Co | olumns  | 5   |    |
| Environment                 | (s)     |             |         |     |    |
| Productio                   | on 🗆    | Developr    | ment    |     |    |
| Platform(s)                 |         |             |         |     |    |
| ✓ Desktop                   |         | Mobile      |         |     |    |
| <b>FF</b>                   |         |             |         |     |    |
|                             | at      | ON          | Ох      | LSX |    |

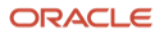

Once the configuration is complete, preview the data set by selecting the "Update Preview" button in the main section of the window:

| Report Type        |                              | Î   | Pepart for                                            |                                                                         |                                                |                               |                            | >                          |
|--------------------|------------------------------|-----|-------------------------------------------------------|-------------------------------------------------------------------------|------------------------------------------------|-------------------------------|----------------------------|----------------------------|
| Guide Us           | er Feedback B                | ılk |                                                       |                                                                         |                                                |                               |                            |                            |
| All Guides         | O Select Guide(s)            |     | Report Type: Guide (all C<br>Platform(s): Desktop, Mo | Guides) [Guide Level 1], <b>Da</b><br>obile, <b>Export Format:</b> JSOI | t <b>e Range:</b> 07/26/2020 - 08/01/2020<br>N | D, Application(s): ALL, Guide | Type: ALL, Columns: ALL, E | nvironment(s): Production, |
| Date Range         |                              |     | + Notes                                               |                                                                         |                                                |                               |                            |                            |
| Day Week           | Month Year                   |     | ▲ Update Preview                                      | Download Report                                                         |                                                |                               |                            |                            |
| From: 2020-07-26   | To: 2020-08-01               |     |                                                       |                                                                         |                                                |                               |                            |                            |
| 🖲 Use it           | $\bigcirc$ Do not use it     |     | Row Count: 3                                          |                                                                         |                                                |                               |                            |                            |
|                    |                              |     | GUIDE NAME                                            | GUIDE (ID)                                                              | APPLICATION NAME                               | APPLICATION (ID)              | GUIDE STATUS               | GUIDE TYPE                 |
| Application(s)     |                              |     | Splash: Current Tasks Interne                         | et B iku8u6px                                                           |                                                |                               | Active                     | Process                    |
| II AII             |                              |     | ST - PTO Balance Details                              | 0uokx224                                                                |                                                |                               | Active                     | Process                    |
| Guide Type(s)      |                              |     | ST - DNU Absence Edit Entri                           | es f 8cw3duob                                                           |                                                |                               | Active                     | Process                    |
| All                | $\bigcirc$ Select Guide Type |     |                                                       |                                                                         |                                                |                               |                            |                            |
| Columns to Display | ,                            |     |                                                       |                                                                         |                                                |                               |                            |                            |
| All                | ○ Select Columns             |     |                                                       |                                                                         |                                                |                               |                            |                            |
| Environment(s)     |                              |     |                                                       |                                                                         |                                                |                               |                            |                            |
| Production         | Development                  |     | 4                                                     |                                                                         |                                                |                               |                            | Þ                          |
| Platform(s)        |                              |     |                                                       |                                                                         |                                                |                               |                            |                            |
| Desktop            | Mobile                       |     |                                                       |                                                                         |                                                |                               |                            |                            |

Once satisfied with the data in the preview table, the user can select the "Download Report" button next to the "Update Preview" button to download the required data.

Note that a summary of the criteria used for the report is presented above the preview table.

| Report Type                    | •                            |                                           |                  | í    | Report for                                        |                         |                  |                      |                             | ×                                                                                                    |
|--------------------------------|------------------------------|-------------------------------------------|------------------|------|---------------------------------------------------|-------------------------|------------------|----------------------|-----------------------------|----------------------------------------------------------------------------------------------------|
| Guide                          | Use                          | r Fee                                     | dback            | Bulk | Depart Tara Cuida (all Cu                         | idea) (Cuide Level 1) D |                  | Annihandah All Cuida | Trace Ald, Columnary Ald, F | en de comence et de la Comencia de la comencia de la comencia de la comencia de la comencia de la comencia de l |
| All Guides     Select Guide(s) |                              |                                           |                  |      | Platform(s): Desktop, Mobile, Export Format: JSON |                         |                  |                      |                             |                                                                                                    |
| Date Range                     |                              |                                           |                  |      | + Notes                                           |                         |                  |                      |                             |                                                                                                    |
| Day Week Month Year 🛗          |                              |                                           |                  |      | Lupdate Preview Lowmload Report                   |                         |                  |                      |                             |                                                                                                    |
| From: 2020                     | )-07-26                      | To: 2020                                  | 0-08-01          |      |                                                   |                         |                  |                      |                             |                                                                                                    |
| 💿 Use it                       | ● Use it     ○ Do not use it |                                           |                  |      | Row Count: 3                                      |                         |                  |                      |                             |                                                                                                    |
| Application                    | (c)                          |                                           |                  |      | GUIDE NAME                                        | GUIDE (ID)              | APPLICATION NAME | APPLICATION (ID)     | GUIDE STATUS                | GUIDE TYPE                                                                                                    |
|                                | (3)                          | <ul> <li>Select Application(s)</li> </ul> |                  |      | Splash: Current Tasks Internet B                  | 3 iku8u6px              |                  |                      | Active                      | Process                                                                                                    |
|                                |                              |                                           | , ib buiece et e |      | ST - PTO Balance Details                          | 0uokx224                |                  |                      | Active                      | Process                                                                                                    |
| Guide Type                     | s)                           |                                           |                  |      | ST - DNU Absence Edit Entries                     | f 8cw3duob              |                  |                      | Active                      | Process                                                                                                    |
| All                            |                              | $\bigcirc$ Select Guide Type              |                  |      |                                                   |                         |                  |                      |                             |                                                                                                    |
| Columns to Display             |                              |                                           |                  |      |                                                   |                         |                  |                      |                             |                                                                                                    |
| <ul> <li>All</li> </ul>        |                              | ○ Select Columns                          |                  |      |                                                   |                         |                  |                      |                             |                                                                                                    |
| Environmer                     | nt(s)                        |                                           |                  |      |                                                   |                         |                  |                      |                             |                                                                                                    |
| Production                     |                              | Development                               |                  |      | 4                                                 |                         |                  |                      |                             | •                                                                                                    |
| Platform(s)                    |                              |                                           |                  |      |                                                   |                         |                  |                      |                             |                                                                                                    |
| Desktop                        |                              | Mobile                                    |                  |      | ·                                                 |                         |                  |                      |                             |                                                                                                    |

#### Connect with us

Call +1.800.ORACLE1 or visit oracle.com. Outside North America, find your local office at: oracle.com/contact.

B blogs.oracle.com

facebook.com/oracle

twitter.com/oracle

Copyright © 2020, Oracle and/or its affiliates. All rights reserved. This document is provided for information purposes only, and the contents hereof are subject to change without notice. This document is not warranted to be error-free, nor subject to any other warranties or conditions, whether expressed orally or implied in law, including implied warranties and conditions of merchantability or fitness for a particular purpose. We specifically disclaim any liability with respect to this document, and no contractual obligations are formed either directly or indirectly by this document. This document may not be reproduced or transmitted in any form or by any means, electronic or mechanical, for any purpose, without our prior written permission.

This device has not been authorized as required by the rules of the Federal Communications Commission. This device is not, and may not be, offered for sale or lease, or sold or leased, until authorization is obtained.

Oracle and Java are registered trademarks of Oracle and/or its affiliates. Other names may be trademarks of their respective owners.

Intel and Intel Xeon are trademarks or registered trademarks of Intel Corporation. All SPARC trademarks are used under license and are trademarks or registered trademarks of SPARC International, Inc. AMD, Opteron, the AMD logo, and the AMD Opteron logo are trademarks or registered trademarks of Advanced Micro Devices. UNIX is a registered trademark of The Open Group. 0120

Disclaimer: This document is for informational purposes. It is not a commitment to deliver any material, code, or functionality, and should not be relied upon in making purchasing decisions. The development, release, timing, and pricing of any features or functionality described in this document may change and remains at the sole discretion of Oracle Corporation.

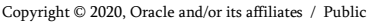

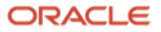